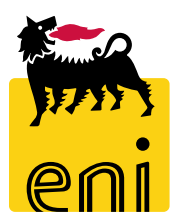

## Servizi di e-Business Eni

**Fornitore interno Centro Congressi** 

Versione 03/2021

#### Gentile Utente,

questo manuale illustra l'utilizzo del processo Centro Congressi, in qualità di Fornitore interno.

Suggeriamo di dedicare qualche minuto alla lettura per riuscire a usufruire al meglio del servizio.

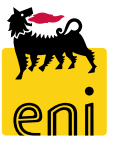

### Sommario

| • | Attività Fornitore interno Centro Congressi     | 4  |
|---|-------------------------------------------------|----|
| • | Accedere al Centro Congressi                    | 5  |
| • | Visualizzare la photogallery                    | 6  |
| • | Visualizzare le informazioni relative alle sale | 7  |
| • | Verificare la disponibilità della sala          | 9  |
| • | Visualizzare la richiesta                       | 12 |
| • | Visualizzare la reportistica prenotazioni       | 16 |
| • | Uscire dal servizio                             | 21 |
| • | Informazioni utili                              | 22 |
| • | Copyright e trademark                           | 23 |

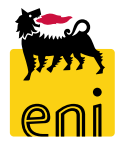

- Il Fornitore interno può visualizzare tutte le richiesta di prenotazione per la sala di proprio interesse del Centro Congressi.
- Il fornitore interno, a seconda di come è stata definita la propria utenza, può avere visibilità degli eventi di Milano, Roma e Castelgandolfo.
- È abilitato alla navigazione all'interno dei dettagli della prenotazione ed alla reportistica al fine di visualizzare la richiesta di eventuali servizi da fornire per la singola prenotazione.

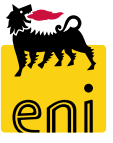

#### Accedere al Centro Congressi

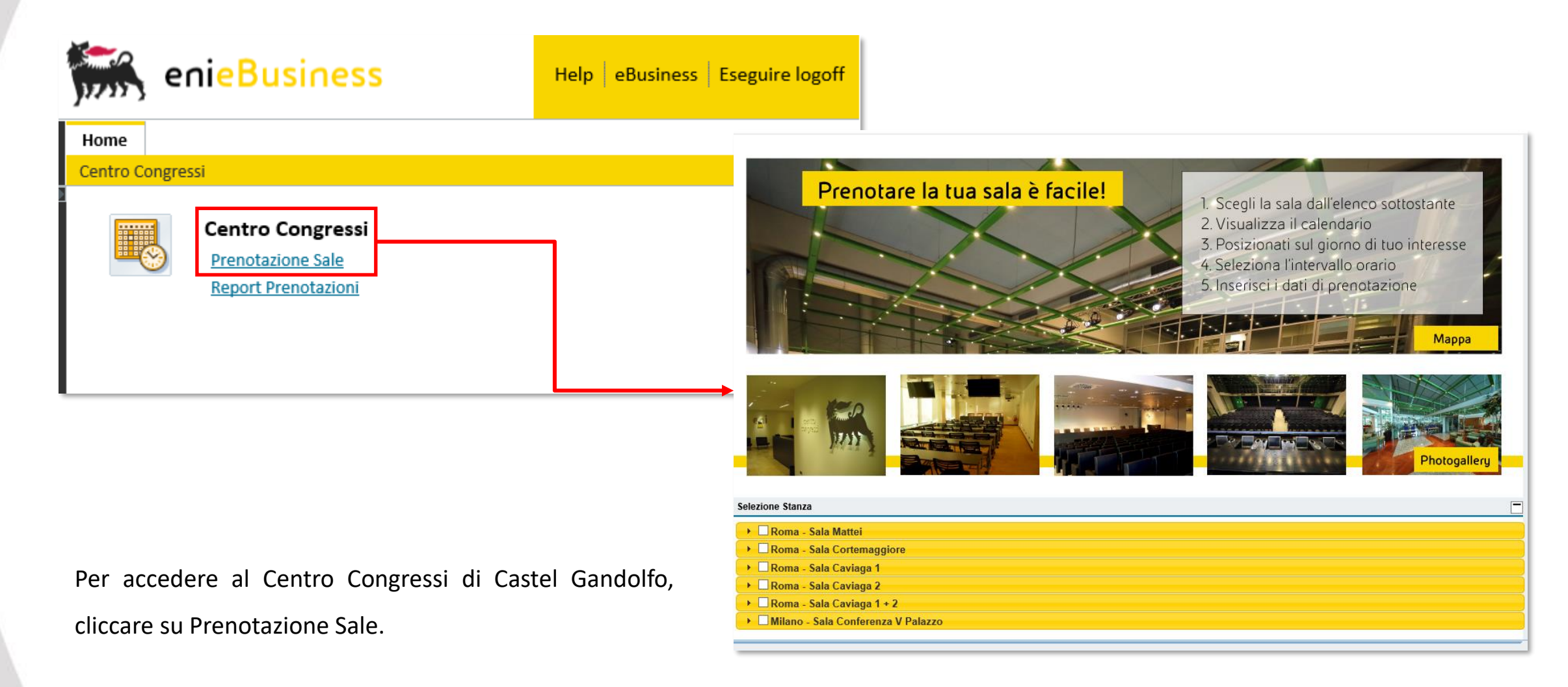

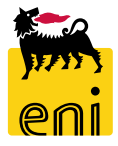

#### Visualizzare la photogallery (al momento solo per sale Milano e Roma)

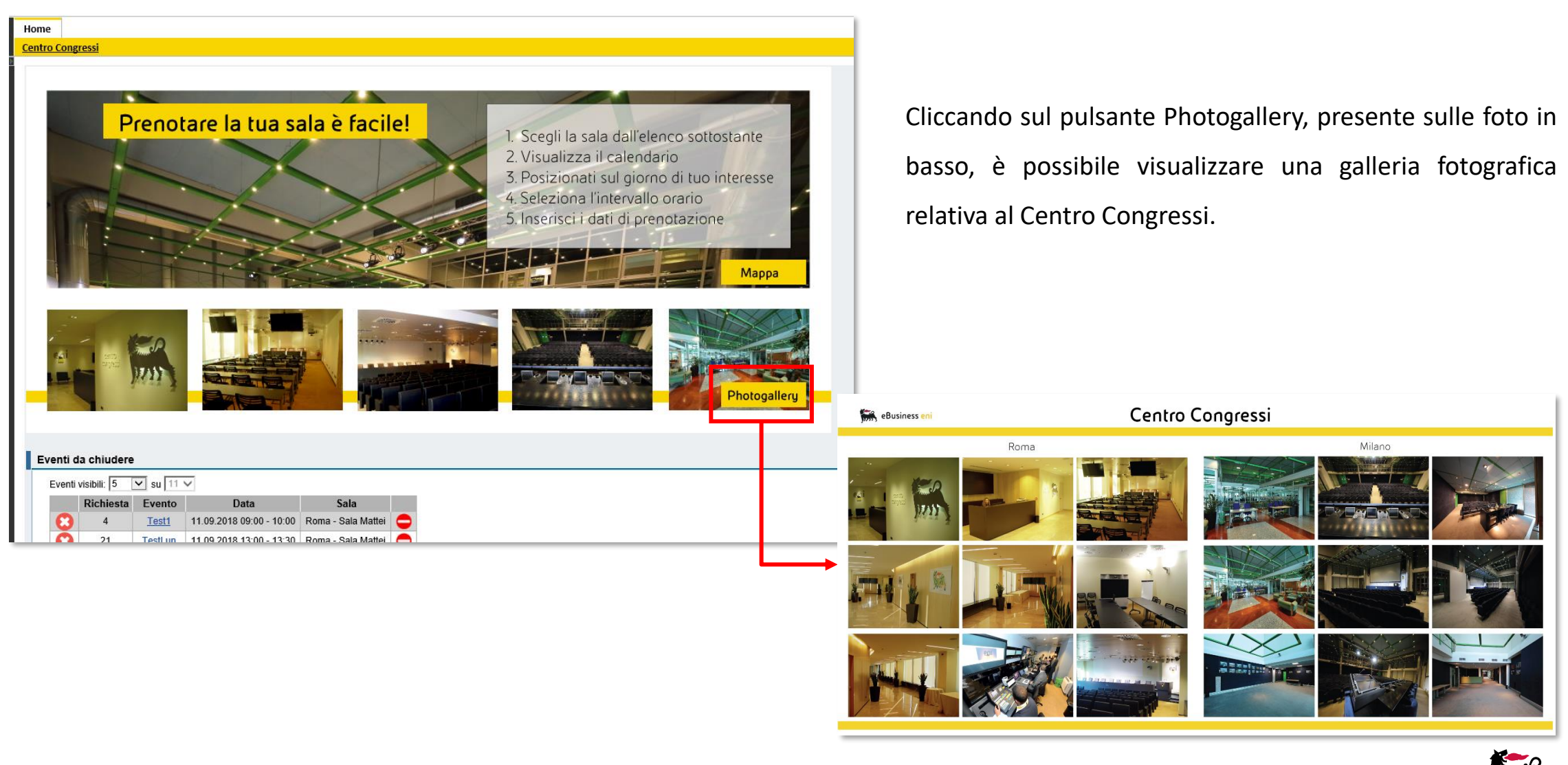

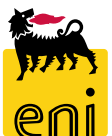

#### Visualizzare le informazioni relative alle sale (al momento solo per sale Milano e Roma)

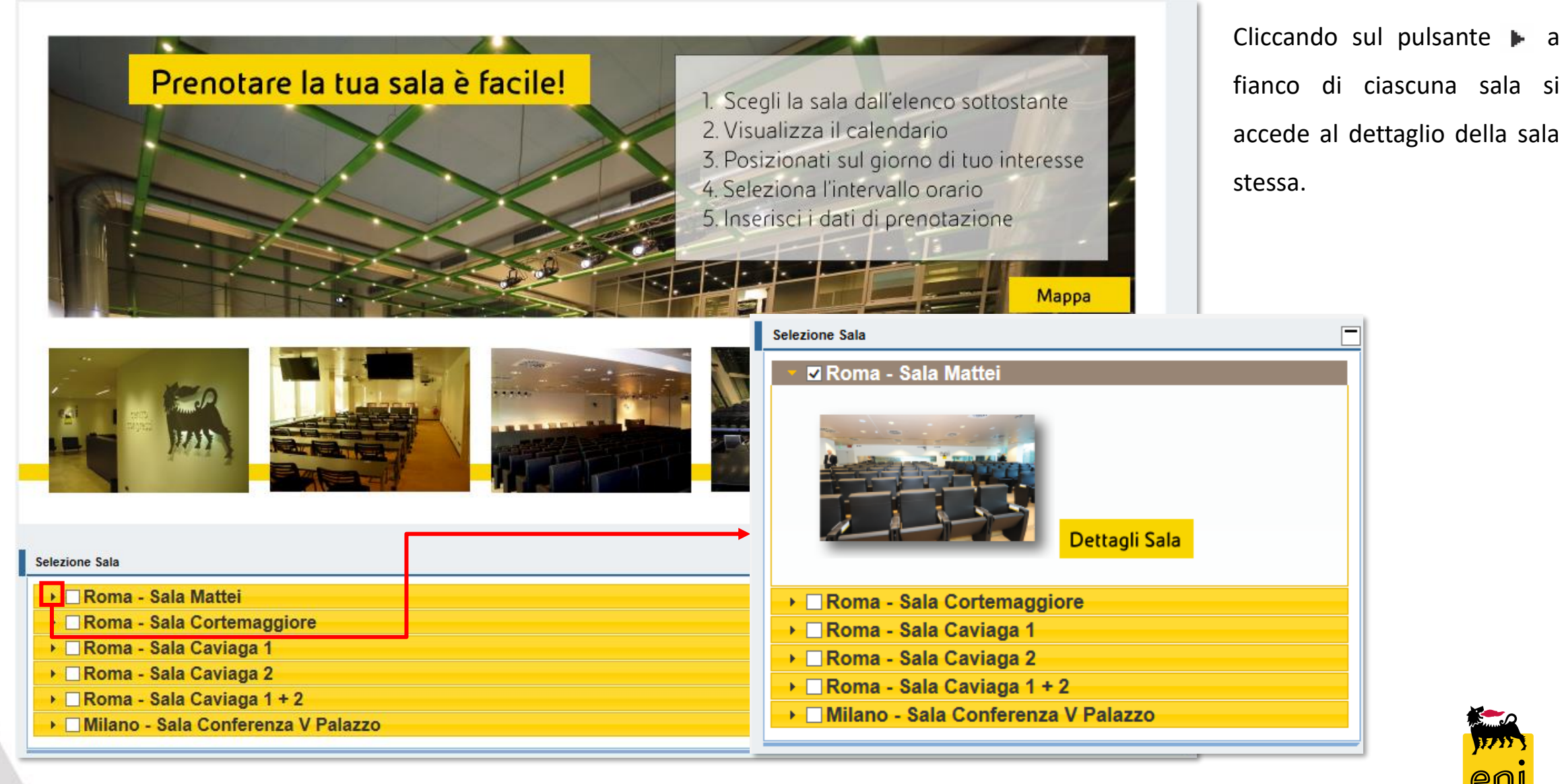

#### Visualizzare le informazioni relative alle sale (al momento solo per sale Milano e Roma)

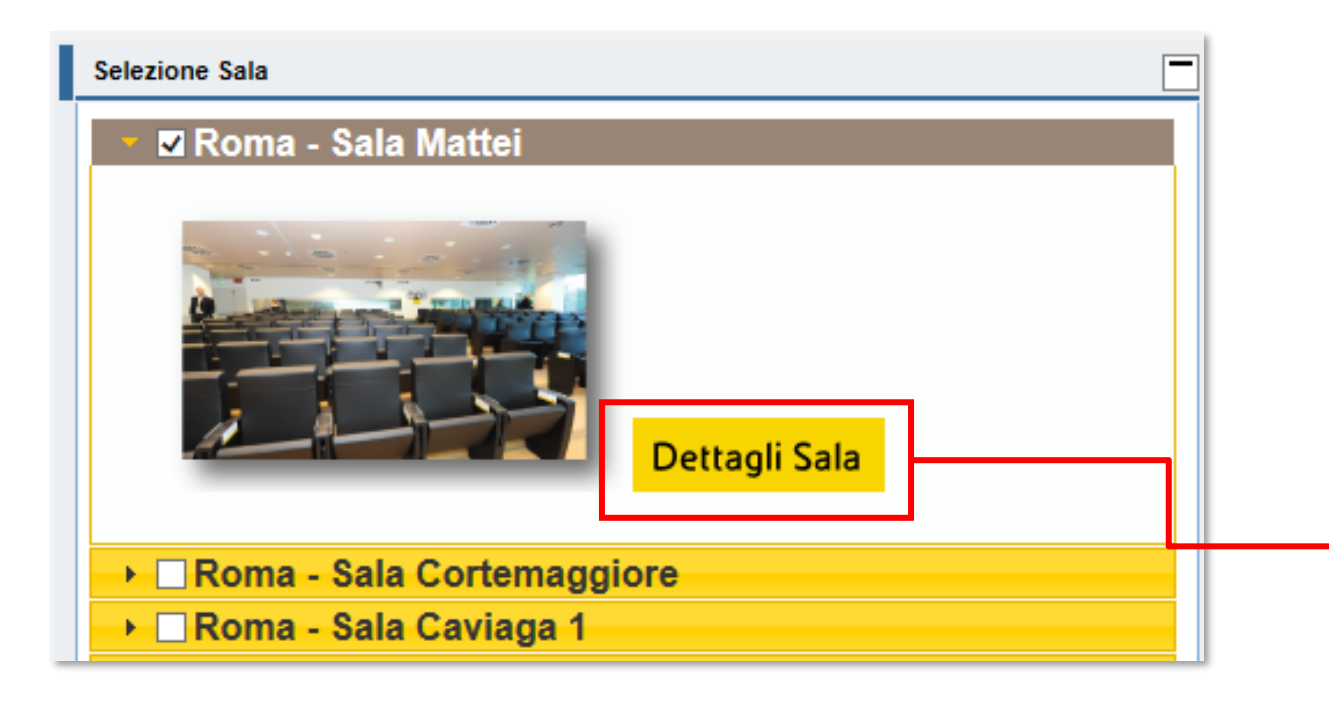

A fianco della miniatura della sala selezionata, è possibile cliccare sul pulsante Dettagli Sala.

Il sistema mostra alcune immagini della sala con indicazione dei posti e delle configurazioni disponibili.

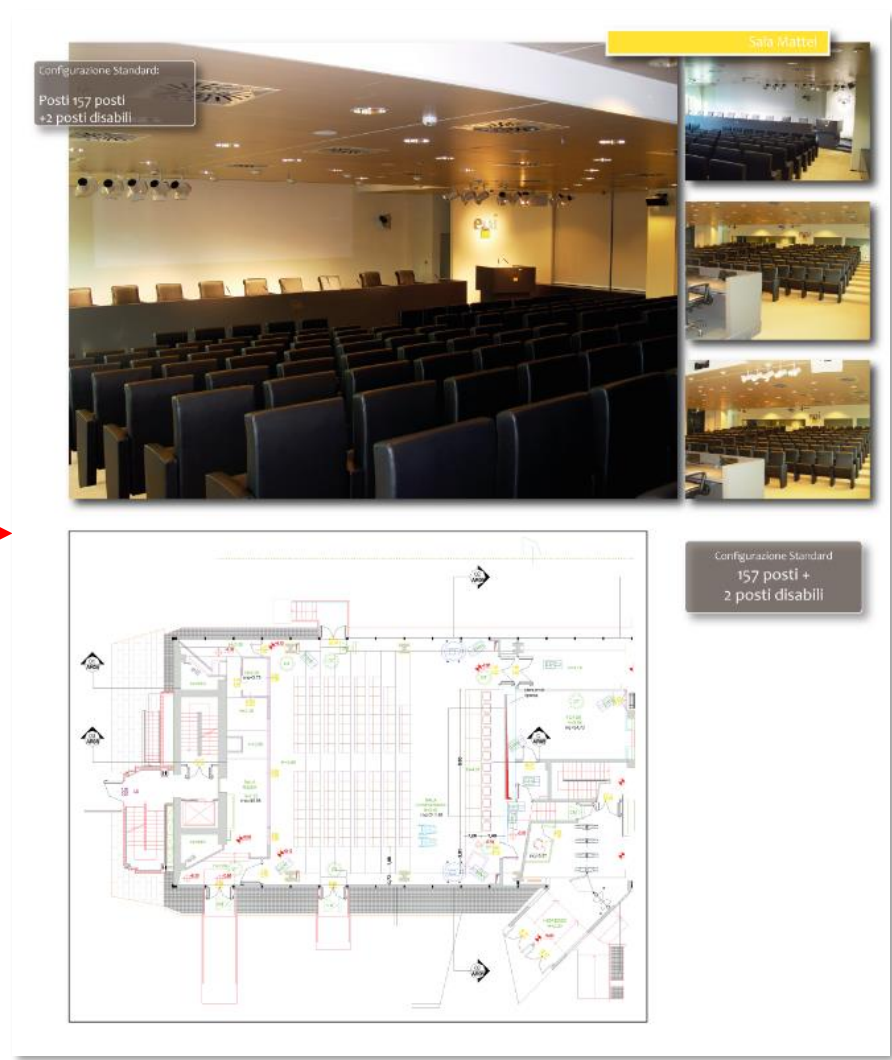

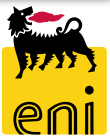

#### Verificare la disponibilità della sala

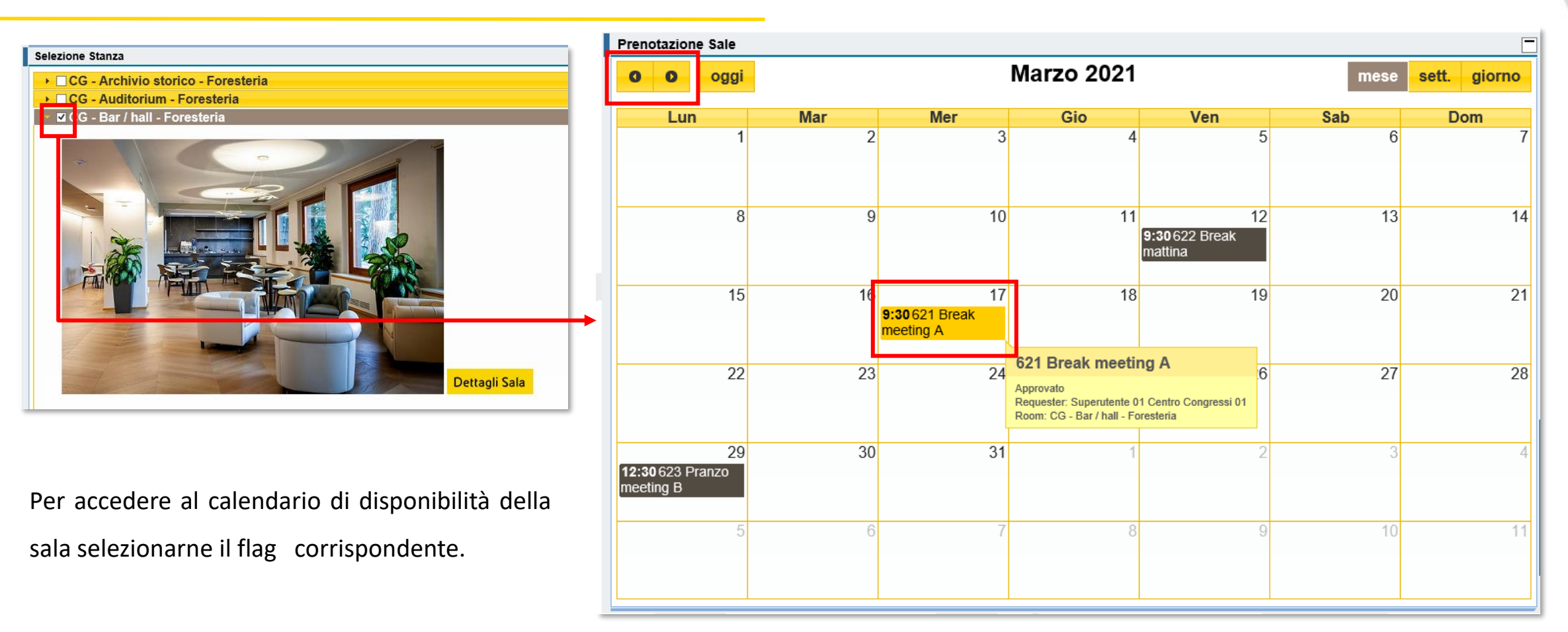

Posizionandosi con il puntatore sopra ciascuna richiesta, compare un tooltip giallo riepilogativo. Il calendario fornisce in partenza il quadro generale del mese corrente; per scorrere gli altri mesi utilizzare le icone freccetta **o**.

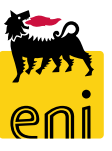

#### Verificare la disponibilità della sala – Settimanale / giornaliera

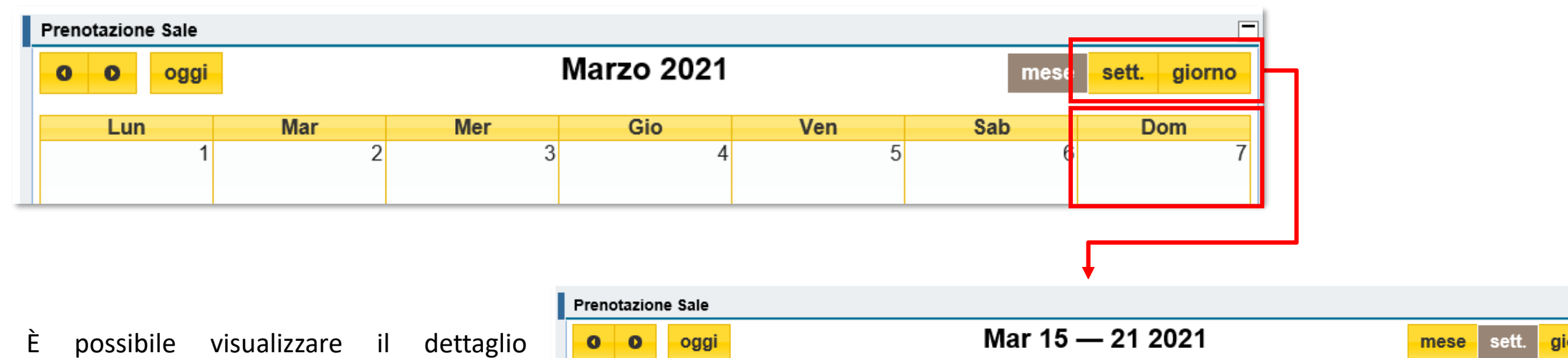

settimanale o giornaliero del calendario cliccando sul giorno d'interesse e utilizzando i pulsanti sett. giorno .

Ogni periodo è suddiviso in slot orari ad intervalli di 30 minuti; per effettuare lo scorrimento degli slot utilizzare la barra laterale.

| Prenotazione Sale |            |                       |            |            |            |            |            |  |  |  |  |
|-------------------|------------|-----------------------|------------|------------|------------|------------|------------|--|--|--|--|
| 0 0               | oggi       | Mar 15 — 21 2021 sett |            |            |            |            |            |  |  |  |  |
|                   | Lun 15/Mar | Mar 16/Mar            | Mer 17/Mar | Gio 18/Mar | Ven 19/Mar | Sab 20/Mar | Dom 21/Mar |  |  |  |  |
| 6:00              |            |                       |            |            |            |            |            |  |  |  |  |
|                   |            |                       |            |            |            |            | ^          |  |  |  |  |
| 7:00              |            |                       |            |            |            |            |            |  |  |  |  |
|                   |            |                       |            |            |            |            |            |  |  |  |  |
| 8:00              |            |                       |            |            |            |            |            |  |  |  |  |
| 0.00              |            |                       |            |            |            |            |            |  |  |  |  |
| 9:00              |            |                       | 9:30       |            |            |            |            |  |  |  |  |
| 10.00             |            |                       | 621 Break  |            |            |            |            |  |  |  |  |
| 10.00             |            |                       | meeting A  |            |            |            |            |  |  |  |  |
| 11.00             |            |                       |            |            |            |            |            |  |  |  |  |
|                   |            |                       |            |            |            |            |            |  |  |  |  |
| 12:00             |            |                       |            |            |            |            |            |  |  |  |  |
|                   |            |                       |            |            |            |            |            |  |  |  |  |
| 40.00             |            |                       |            |            |            |            |            |  |  |  |  |

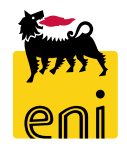

#### Verificare la disponibilità della sala - Stati della prenotazione di Castelgandolfo

Le richieste di prenotazione, una volta inserite, vengono mostrate sul calendario della sala.

Il colore della richiesta identifica lo stato di processamento della richiesta.

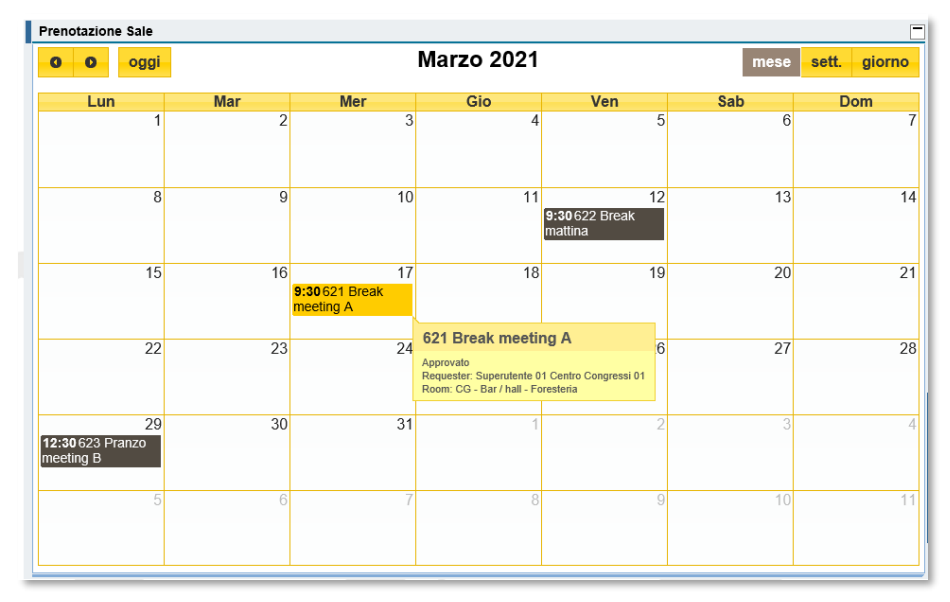

 10:30 68 test
 Parcheggiata: richiesta salvata in stato bozza

 10:30 68 test
 In valutazione: sala allocata ma in attesa di definizione dei preventivi

 10:30 68 test
 Valutata: sala allocata, preventivi in approvazione all'unità richiedente.

 NB: il superutente deve effettuare lo step di approvazione per le prenotazioni di Castelgandolfo

 10:30 68 test
 Approvata: sala allocata, preventivi approvati. E' possibile inserire costi post evento

 10:30 68 test
 Chiusa: evento concluso, definiti eventuali costi a consuntivo

 12:30 68 test
 Rifiutata: approvazione prenotazione rigettata dal responsabile (solo per Milano e Roma).

#### Visualizzare la richiesta – Dati prenotazione

| Dati Prenotazione    | Servizi Altri Servizi Allegati Costi Post-Evento Note |
|----------------------|-------------------------------------------------------|
| Richiedente          |                                                       |
| _                    |                                                       |
| Nome                 | Superutente 01                                        |
| Cognome              | Centro Congressi 01                                   |
| Indir. e-mail        | SUPER_CG01@enix.com                                   |
| Telefono             |                                                       |
| Informazioni Pre     | notazione                                             |
| Evento               | Pranzo ABC                                            |
| Stato                | Approvato                                             |
| Sala                 | CG - Bar / hall - Foresteria                          |
| Data Prenotazione    | 27.03.2021 da: 12:00 ✓ a: 14:00 ✓                     |
| Commessa Riaddebit   | TEST                                                  |
| Tipologia Evento     | Pranzo                                                |
| Committente          | Giusy Bianchi                                         |
| Numero Partecipanti  | 25                                                    |
| Costo Totale: 997.50 | EUR                                                   |

Nei Dati di Prenotazione sono riassunti i dati di base della richiesta ovvero i dati del richiedente, le informazioni della prenotazione e i costi totali da sostenere.

**N.B.** Se la richiesta contiene servizi a progetto al costo totale indicato dovranno essere aggiunti i costi a progetto ancora da valutare (in base allo stato della richiesta).

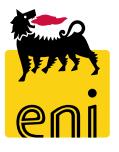

#### Visualizzare la richiesta – Servizi

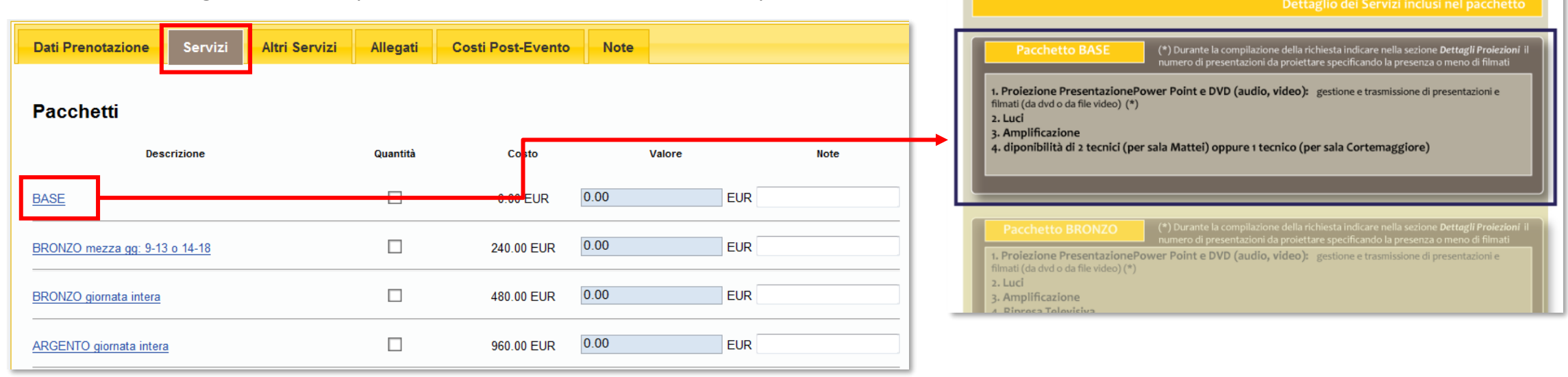

Cliccare sulla linguetta Servizi per visualizzare la lista dei servizi disponibili.

Alcuni servizi presentano una descrizione con carattere di colore blu e sottolineato; ad esempio: BASE

Tale formattazione indica che sono presenti alcune informazioni di dettaglio visualizzabili cliccando direttamente sulla descrizione.

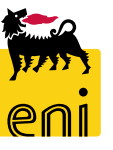

#### Visualizzare la richiesta – Altri servizi e Allegati

| Dati Prenotazione                                                    | Servizi | Altri Servizi | Allegati | Costi Post-Evento | Note |  |  |  |  |  |
|----------------------------------------------------------------------|---------|---------------|----------|-------------------|------|--|--|--|--|--|
| Servizi Extra Necessario Organizzare Cocktail a chiusura del meeting |         |               |          |                   |      |  |  |  |  |  |
|                                                                      |         |               |          |                   | -    |  |  |  |  |  |

In Altri Servizi vengono mostrati eventuali servizi extra lista necessari per l'evento. I servizi extra lista rientrano nella categoria dei servizi con costi a progetto.

In Allegati sono normalmente presenti:

- La lista dei partecipanti
- L'agenda dell'incontro (se disponibile)
- Eventuali altri allegati inerenti la richiesta.

Per visualizzare l'allegato è sufficiente cliccare sul nome identificativo del file.

| Browse       Carica Partecipanti         Browse       Carica Agenda         Browse       Carica Altri Allegati         Partecipant:       partecipanti.txt         Partecipanta       Cancella         Agenda:       agenda txt         Cancella       File Modifica Formato Visualizza ?         Pinco Pallino       Sancio Panzio         Romolo       Luca Rossi                                                                                                    | Note |
|----------------------------------------------------------------------------------------------------|------|
| Browse       Carica Agenda         Browse       Carica Altri Allegati         Partecipant:       partecipanti.txt         Agenda:       agenda txt         Cancella       File Modifica Formato Visualizza ?         Pinco Pallino       Sancio Panzio         Romolo       Luca Rossi                                                                                                    |      |
| Browse       Carica Altri Allegati         Partecipant:       partecipanti.txt         Agenda:       agenda txt         Cancella         Image: partecipanti.txt         Cancella         Image: partecipanti.txt         Browse         Cancella         Image: partecipanti.txt         Browse         Image: partecipanti.txt         Cancella         Image: partecipanti.txt         Browse         Image: partecipanti.txt         Browse         Image: partecipanti.txt         Browse         Image: partecipanti.txt         Browse         Image: partecipanti.txt         Browse         Image: partecipanti.txt         Browse         Image: partecipanti.txt         Browse         Image: partecipanti.txt         Browse         Image: partecipanti.txt         Browse         Image: partecipanti.txt         Browse         Image: partecipanti.txt         Browse         Image: partecipanti.txt         Image: partecipanti.txt         Image: partecipanti.txt         Image: partecipanti.txt </td <td></td> |      |
| Partecipant : partecipanti.txt Cancella<br>Agenda: agenda txt Cancella                                                                                                    |      |
| Agenda: agenda txt Cancella                                                                                                    |      |
| File Modifica Formato Visualizza ?<br>Pinco Pallino<br>Sancio Panzio<br>Romolo                                                                                                    |      |
| Partecipanti.txt - Blocco note       File       Modifica       Formato       Visualizza       Pinco       Pallino       Sancio       Panzio       Romolo                                                                                                    |      |
| Image: partecipanti.txt - Blocco note     Image: partecipanti.txt - Blocco note       File     Modifica       File     Modifica       Formato     Visualizza       Pinco     Pallino       Sancio     Panzio       Romolo     Image: partecipanti.txt                                                                                                    |      |
| File Modifica Formato Visualizza ?<br>Pinco Pallino<br>Sancio Panzio<br>Romolo                                                                                                    |      |
| File Modifica Formato Visualizza ?<br>Pinco Pallino<br>Sancio Panzio<br>Romolo                                                                                                    |      |
| Pinco Pallino<br>Sancio Panzio<br>Romolo                                                                                                    |      |
| Romolo                                                                                                    |      |
| Luca Possi                                                                                                    |      |
|                                                                                                    |      |
| Mario Bianchi                                                                                                    |      |
| · · · · · · · · · · · · · · · · · · ·                                                                                                    |      |

#### Visualizzare la richiesta – Costi Post-Evento e Note

| Dati Prenotazione                         | Servizi        | Altri S  | Servizi  | Allegati | Costi Post-Evento | Note |  |
|-------------------------------------------|----------------|----------|----------|----------|-------------------|------|--|
| Costi Post-evento<br>Room Service Extra R | oom Service Pr | ice Div. | Cancella |          |                   |      |  |
| La tabella non contiene                   | inserimenti.   |          |          |          |                   |      |  |
| Da 0 Z Z                                  |                |          |          |          |                   |      |  |
|                                           |                |          |          | -        |                   |      |  |

La sezione Costi Post Evento è destinata ad accogliere eventuali costi a consuntivo che il gestore potrà addebitare a seguito dello svolgimento dell'evento.

La sezione Note consente di consultare eventuali note inserite dal richiedente.

| Dati Prenotazione     | Servizi | Altri Servizi | Allegati | Costi Post-Evento | Note   |
|-----------------------|---------|---------------|----------|-------------------|--------|
| Note per Approvazione |         |               |          |                   | ▲<br>▼ |

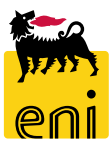

#### Visualizzare la reportistica prenotazioni 1/5

Per accedere al report prenotazioni cliccare sul link Report Prenotazioni dalla home page.

| enieBusin                | ess           | Help eBusiness Eseguire logoff |
|--------------------------|---------------|--------------------------------|
| Home<br>Centro Congressi |               |                                |
| Centro Cong              | ressi<br>Home |                                |
| Papart Proporta          |               |                                |

| Prenota<br>Report | <u>zione Sale</u><br>Prenotazioni | Centro Congressi                                                       |                                |                         |                       |   |
|-------------------|-----------------------------------|------------------------------------------------------------------------|--------------------------------|-------------------------|-----------------------|---|
|                   |                                   | Prenotazione Gettagliata     Prenotazione Sale     Report Prenotazioni | Filtri:<br>Data Da:<br>Data A: | 1 Richiesta: 0000000000 | 다 Sala: 000 다         | 1 |
|                   |                                   |                                                                        | Includera Sonzizi:             | Categoria:              | 다 ID Servizio: 0000 다 |   |

Per eseguire la ricerca cliccare sul tasto Cerca; per resettare i parametri di ricerca cliccare su Inizializza

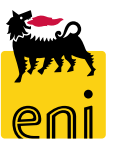

Il sistema mostra la videata di lancio del report che permette di estrarre i dati delle prenotazioni in base ai seguenti filtri di selezione:

- **Date** (DA/A) prenotazione
- Richiesta: ID della singola richiesta
- Sala: Sala (o spazio) di cui si vogliono estrarre le prenotazioni
- Categoria: categoria dei servizi da estrarre (es. ICT/Catering/Audiovisivi, ecc..)
- **ID servizio**: ID del singolo servizio per specifica sala o spazio da estrarre
- Includere servizi: se viene scelta l'opzione NO il sistema presenterà solo i dati di testata della prenotazione

NB: il report visualizza i parametri di lancio e i risultati delle estrazioni in base al sito di appartenenza dell'utente. Nel caso l'utente sia associato ai siti di Milano e Roma potrà selezionare i dati ad essi relativi, se invece sarà associato ai dati del sito di Castelgandolfo potrà visualizzare questi ultimi. In taluni specifici casi l'utente potrebbe essere autorizzato a tutti i siti: Milano, Roma e Castelgandolfo

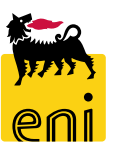

#### Visualizzare la reportistica prenotazioni 3/5

| R | isultati:    |        |              |                       |            |            | 8        |                                    |             | - 1 A     |                  |            | -               |
|---|--------------|--------|--------------|-----------------------|------------|------------|----------|------------------------------------|-------------|-----------|------------------|------------|-----------------|
|   | Esportazione |        |              |                       |            |            |          |                                    |             |           |                  |            |                 |
|   | 🖻 Richiesta  | Evento | Stato        | Sala                  | Data       | Ora Inizio | Ora Fine | Gestore                            | Committente | Categoria | Nome Servizio    | Quantità M | Note Servizio 🔷 |
|   | 581          | aaa    | Cancellato   | Foresteria-Ristorante | 09.02.2021 | 10:00:00   | 11:30:00 | Superutente 01 Centro Congressi 01 |             | Catering  | Aperitivo - Plus | 15         |                 |
| ٦ | 597          | AA     | Parcheggiato | Bar                   | 09.02.2021 | 09:00:00   | 10:00:00 | Superutente 01 Centro Congressi 01 |             |           |                  | 0          |                 |
|   | 596          | aa     | Parcheggiato | Foresteria-Bar / hall | 09.02.2021 | 09:00:00   | 10:00:00 | Superutente 01 Centro Congressi 01 |             |           |                  | 0          |                 |
|   | 594          | AAA    | Cancellato   | Foresteria-Auditorium | 09.02.2021 | 09:00:00   | 09:30:00 | Superutente 01 Centro Congressi 01 |             |           |                  | 0          |                 |

Di seguito la lista dei valori estratti per prenotazione:

- Richiesta: ID della singola richiesta
- Evento: nome dell'evento inserito dall'utente
- **Stato**: stato della prenotazione
- Sala: Sala (o spazio) prenotato
- **Data**: Data di inizio della prenotazione
- Ora Inizio: Ora di inizio della prenotazione
- Ora Fine: Ora di fine della prenotazione
- Gestore: Nome gestore della prenotazione

- **Committente**: Nome del committente inserito nella prenotazione
- Categoria: categoria specifica del servizio inserito nella prenotazione
- **Nome servizio**: Denominazione del singolo servizio codificato inserito in prenotazione
- Quantità: Quantità imputata nella prenotazione per il servizio richiesto
- Note servizio: Note inserite dall'utente a corredo del singolo servizio inserito in prenotazione

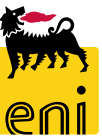

#### Visualizzare la reportistica prenotazioni 4/5

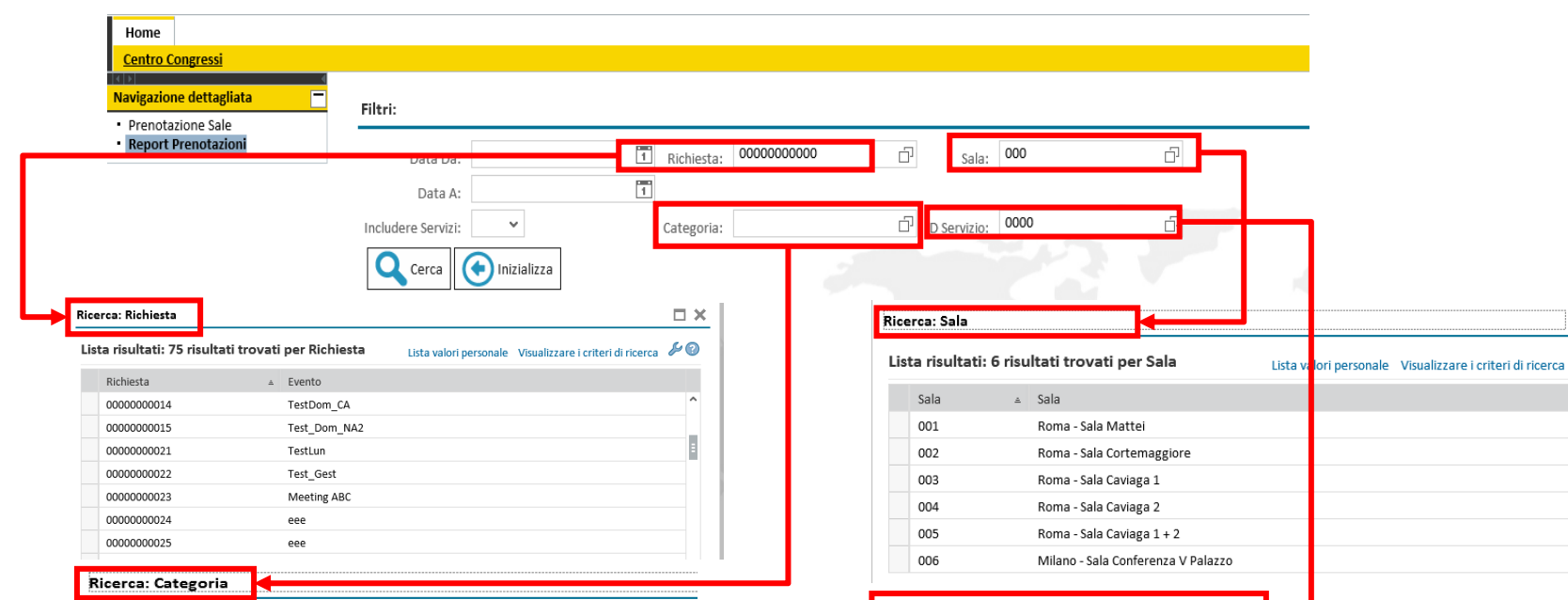

#### La videata mostra i valori disponibili per i vari parametri di lancio del report

#### Lista risultati: 9 risultati trovati per Categoria Lista valori personale Vit

| Serv. Category Code | ≜ | Categoria                        |
|---------------------|---|----------------------------------|
| AVRG                |   | Audiovisivi, Media, Collegamenti |
| CATH                |   | Catering                         |
| INFO                |   | ICT & Telefonia                  |
| LOAN                |   | Dettagli Proiezioni              |
| MATN                |   | Accessori                        |
| PACK                |   | Pacchetti                        |
| POST                |   | Montato Post Produzione          |
| PREP                |   | Dressing                         |
| VDCO                |   | Videoconferenza                  |

| List | ta risultati: 88 risultati trov | vati per ID Servizio           | valori personale | Visualizzare i criteri di ricerca | Þ |
|------|---------------------------------|--------------------------------|------------------|-----------------------------------|---|
|      | Categoria 🏻 🛎                   | Sala                           | Room Service ID  | Nome Servizio                     |   |
|      | Catering                        | Roma - Sala Mattei             | 0034             | Coffee Break - Proposta 3         | ^ |
|      | Catering                        | Roma - Sala Caviaga 2          | 0110             | Coffee Break - Proposta 3         |   |
|      | Catering                        | Roma - Sala Caviaga 1          | 0107             | Coffee Break - Proposta 3         | _ |
|      | Catering                        | Roma - Sala Caviaga 1 + 2      | 0113             | Coffee Break - Proposta 3         | = |
|      | Catering                        | Roma - Sala Cortemaggiore      | 0104             | Coffee Break - Proposta 3         |   |
|      | Catering                        | Milano - Sala Conferenza V Pal | 0116             | Coffee Break - Proposta 3         |   |
|      | Catering                        | Milano - Sala Conferenza V Pal | 0099             | Buffet n.1 - Proposta Base        |   |
|      | Catering                        | Roma - Sala Mattei             | 0035             | Buffet n.1 - Proposta Semplic     | e |

eni

#### Visualizzare la reportistica prenotazioni 5/5

| Filtri:                                                              |                                 |                     |                |                           |            |                    |           |                      |           |             |                            |                      |                   |               |          |
|----------------------------------------------------------------------|---------------------------------|---------------------|----------------|---------------------------|------------|--------------------|-----------|----------------------|-----------|-------------|----------------------------|----------------------|-------------------|---------------|----------|
|                                                                      | Data Da: T Richiesta: 000000001 |                     |                | 22 🗇 <sub>Sala:</sub> 000 |            |                    | Ć         | L)                   |           |             |                            |                      |                   |               |          |
|                                                                      | Data A:                         | :                   | 1              |                           |            |                    |           |                      |           |             |                            |                      |                   |               |          |
| Include                                                              | ere Servizi:                    | : 👻                 |                | Categoria:                |            | 기 ID Serviz        | 2io: 0000 | Ľ                    | 7         |             |                            |                      |                   |               |          |
| Cerca Inizializza                                                    |                                 |                     |                |                           |            |                    |           |                      |           |             |                            |                      |                   |               |          |
| Risulta                                                              | ati:                            |                     |                |                           |            |                    |           |                      |           |             |                            |                      |                   |               |          |
| Espo                                                                 | rtazione                        |                     |                |                           |            |                    |           |                      |           |             |                            |                      |                   |               |          |
| Espo                                                                 | ortare in E                     | ixcel <sub>to</sub> | Stato          | Sala                      | Data       | Ora Inizio         | Oraline   | Gestore              |           | Committente | Categoria                  | Nome Servizio        |                   | Quantità Note |          |
|                                                                      | 1 2                             | RIUNIONE HSE        | In Valutazione | Roma - Sala Cortemaggiore | 13.02.2020 | 09:00:00           | 10:30:00  | Richiedente 1 Centro | Congressi | Marco Rossi | Pacchetti                  | ORO giornata i       | ntera             | 1             |          |
|                                                                      | 1 2                             | RIUNIONE HSE        | In Valutazione | Roma - Sala Cortemaggiore | 13.02.2020 | 09:00:00           | 10:30:00  | Richiedente 1 Centro | Congressi | Marco Rossi | Audiovisivi, Media, Colleg | gamenti Web Streamin | Į                 | 1             |          |
|                                                                      | 1 2                             | RIUNIONE HSE        | In Valutazione | Roma - Sala Cortemaggiore | 13.02.2020 | 09:00:00           | 10:30:00  | Richiedente 1 Centro | Congressi | Marco Rossi | Dettagli Proiezioni        | Presentazioni P      | PT                | 1             |          |
|                                                                      | 1 2                             | RIUNIONE HSE        | In Valutazione | Roma - Sala Cortemaggiore | 13.02.2020 | 09:00:00           | 10:30:00  | Richiedente 1 Centro | Congressi | Marco Rossi | Videoconferenza            | VDC punto pur        | to intero gg (8h) | 1             |          |
|                                                                      | 122                             | RIUNIONE HSE        | In Valutazione | Roma - Sala Cortemaggiore | 13.02.2020 | 09:00:00           | 10:30:00  | Richiedente 1 Centro | Congressi | Marco Rossi | Catering                   | Buffet n.1 - Pro     | posta Semplice    | 1             |          |
|                                                                      | 122                             | RIUNIONE HSE        | In Valutazione | Roma - Sala Cortemaggiore | 13.02.2020 | 09:00:00           | 10:30:00  | Richiedente 1 Centro | Congressi | Marco Rossi | Catering                   | Coffee Break -       | Proposta 1        | 12            |          |
| Aprire o salvare <b>export.xlsx</b> da <b>st-en-dc-srm.eni.com</b> ? |                                 |                     |                |                           |            |                    |           |                      |           |             |                            | ×                    |                   |               |          |
|                                                                      |                                 | Α                   | В              | С                         |            |                    | D         |                      |           | E           | F                          | G                    |                   | Н             |          |
| 1                                                                    | Richi                           | esta Ev             | vento          | Stato                     | Sa         | la                 |           |                      | Data      |             | Ora Inizio                 | Ora Fine             | Gestore           |               |          |
| 2                                                                    | 122                             | R                   | UNIONE HS      | SE In Valutazione         | e Ro       | ma - Sa            | la Corte  | emaggiore            | 13        | 3/02/2020   | 09:00:00                   | 10:30:00             | Richiedent        | e 1 Centro    | Congress |
| 3                                                                    | 122                             | R                   | IUNIONE H      | SE In Valutazione         | Ro         | ma - Sa            | la Corte  | emaggiore            | 13        | 3/02/2020   | 09:00:00                   | 10:30:00             | Richiedent        | e 1 Centro    | Congress |
| 4                                                                    | 122                             | R                   | UNIONE H       | SE In Valutazione         | e Ro       | ma - Sa            | la Corte  | emaggiore            | 13        | 8/02/2020   | 09:00:00                   | 10:30:00             | Richiedent        | e 1 Centro    | Congress |
| о<br>6                                                               | 122                             | R                   |                | SE IN Valutazione         | e Ko       | ma - Sa            | la Corte  | maggiore             | 13        | 02/2020     | 09:00:00                   | 10:30:00             | Richiedent        | e i Centro    | Congress |
| 7                                                                    | 122                             | R                   |                | SE In Valutazione         | Ro Ro      | ma - Sa<br>ma - Sa | la Corte  | maggiore             | 13        | 3/02/2020   | 09:00:00                   | 10:30:00             | Richiedent        | e 1 Centro    | Congress |
| 8                                                                    | 122                             |                     |                |                           |            | ina oa             | ia conte  | maggioro             | 10        |             | 00.00                      | 10.00.00             | Taomodom          | o i contro    | Congross |
| -                                                                    |                                 |                     |                |                           |            |                    |           |                      | -         |             |                            |                      |                   |               |          |

La videata mostra i dati estratti dal report per una singola prenotazione e la conseguente esportazione del report in formato Excel.

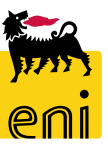

#### Uscire dal servizio

| enieBusiness                                                 | Help eBusiness | Eseguire logoff |
|--------------------------------------------------------------|----------------|-----------------|
| Home                                                         |                |                 |
| Centro Congressi                                             |                |                 |
| Centro Congressi<br>Prenotazione Sale<br>Report Prenotazioni |                |                 |
|                                                              |                |                 |

Per uscire dal servizio e-Business, cliccare sul pulsante Eseguire logoff presente in alto della schermata.

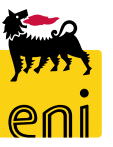

Per richiesta di informazioni o di supporto è possibile rivolgersi al Contact Center dei Servizi e-Business Eni, disponibile sia telefonicamente che via e-mail.

I riferimenti e le fasce orarie di disponibilità del Contact Center sono pubblicati sul portale del Servizio.

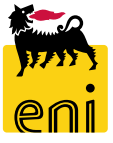

# I contenuti di questo manuale sono intesi per finalità unicamente informativa e per la consultazione privata.

È vietata la riproduzione per finalità commerciali.

Per i Copyright e Trademark si rimanda al Portale del Servizio.

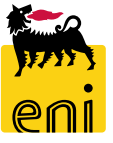